# ARROWS Tab LTE F-01D **OS バージョンアップ手順書** ~ パソコンを利用してバージョンアップする ~

このたびは、ARROWS Tab LTE F-01D(以下「F-01D」とします)をお買い上げいただきまして、誠にありがとうございました。F-01D の本体 OS を Android OS 3.2 から Android OS 4.0.3 にバージョンアップするための OS バージョンアップ手順をご説明いたします。また、画面例の中の赤い枠は説明のために追加したものであり、実際の端末上には表示されていません。

## <u>OS バージョンアップ作業の流れ</u>

本手順書のバージョンアップ作業の流れは以下のようになります。詳細については、該当の章を参照願います。

※ 記載してある時間は最新のバージョンから更新を行った場合の所要時間です。ダウンロード速度を 3Mbps とした場合の目安です。

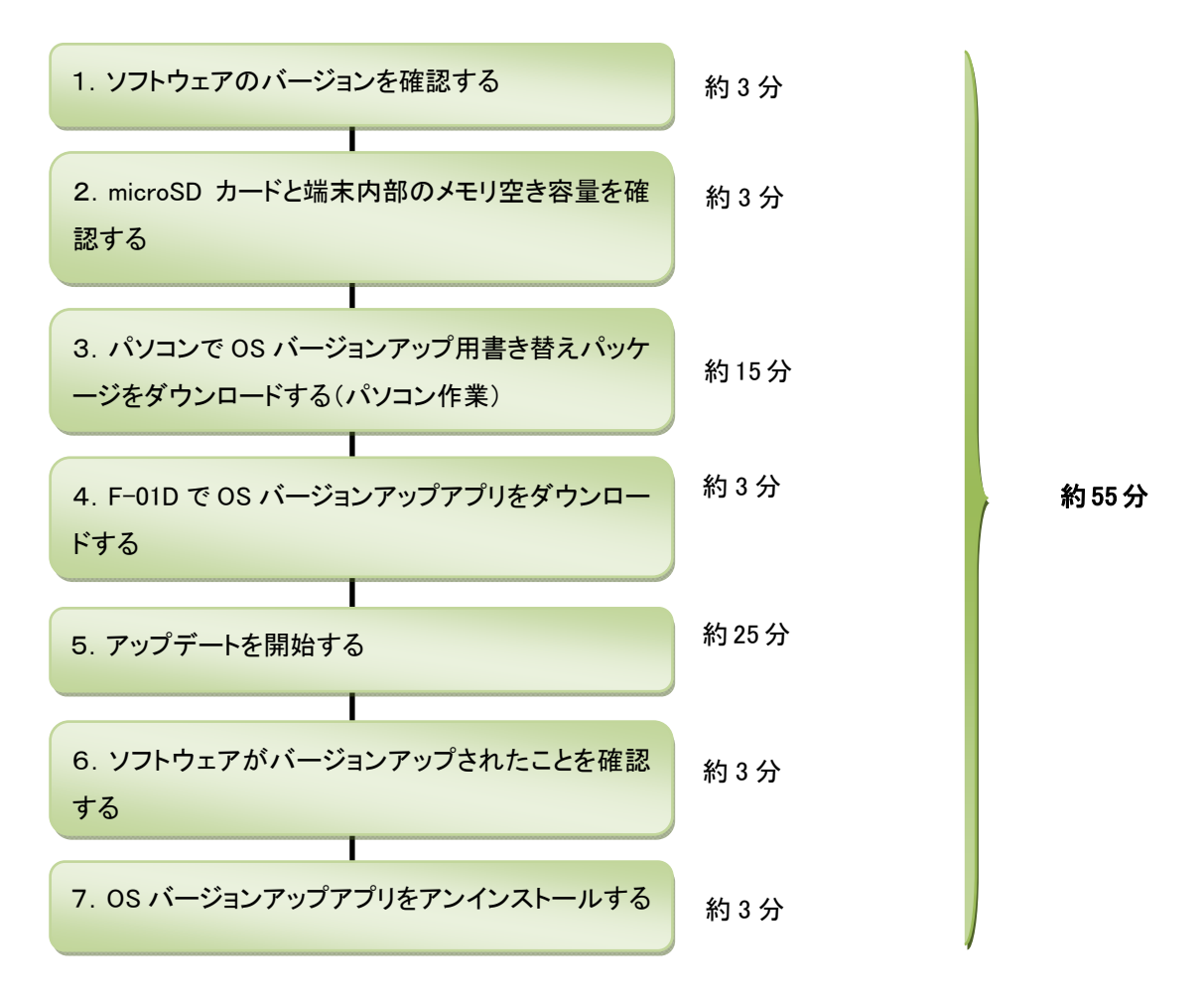

## OS バージョンアップ実行前のご準備

■パソコンの環境について

OS バージョンアップには、インターネットに接続できる環境のパソコンと Microsoft® Internet Explorer® 8 以上のブラウザ、1.5GB 以上の空き容量が確保された microSD カードが必要となります。お客様のパソコンの環境によっては、通信料金が高額になる 場合がありますのでご注意ください。

■本体電池残量について

OS バージョンアップは、本端末の電池残量が 50%以上で実施してください。念のため、本端末と AC アダプタを接続して充電を 行いながら実行することをお勧めします。電池残量が 50%未満の場合、OS バージョンアップに失敗することがあります。

■本端末のストレージ空き容量について

OS バージョンアップ用書換えパッケージを microSD カードに保存する場合は、「SD カード」に 1.5GB 以上と内蔵ストレージに 50MB 以上の空き容量があることを確認します。

本端末の内蔵ストレージに保存する場合は、「内蔵ストレージ」に 1.5GB 以上の空き容量があることを確認します。

### OS バージョンアップに関するご注意(必ずお読みください)

### ●OS バージョンアップ実行前

・バージョンアップ実施に際しては、必ず事前に本書をよく読み、手順に関して十分ご理解いただいたうえで実施してください。

※PDF 閲覧可能な携帯電話やパソコンで表示しながら、または印刷してお手元で確認しながら作業することをお勧めします。

- ・OS バージョンアップはお客様の責任において実施してください。
- ・OS バージョンアップ用書き換えパッケージは ARROWS Tab LTE 専用です。ARROWS Tab LTE 以外では実施しないでください。
- ・ファイルのダウンロードなど、通信にかかる費用はお客様の負担となりますので、あらかじめご了承ください。
- ・OS バージョンアップを行うと、以前のバージョンに戻すことはできません。
- ・OS バージョンアップ中は、すべての機能がご利用になれません。
- ・OS バージョンアップ中は、他のアプリケーション(アラームなど)が起動しないように設定しておいてください。
- ・OS バージョンアップは F-01D 本体データを残したまま行うことができますが、万が一のトラブルに備え、OS バージョンアップを実行する前に、 <u>F-01D 本体データのバックアップをおすすめいたします。</u>本手順書には参考として「代表的なデータのバックアップ/リストアについて」に記載 していますが、この他大切なデータもバックアップしてください。重要な内容はメモを取るなどして保管くださるようお願いいたします。
- ・コンテンツなどによっては、著作権保護のためバックアップ/リストアができない場合があります。また、お客様のデータに関しては、当社としては責任を負いかねますのであらかじめご了承ください。
- ・<u>お客様が使用しているブラウザによっては OS バージョンアップアプリをダウンロードできない場合があります。</u>本手順書には参考として「OS バージョンアップパッケージをダウンロードする際のブラウザについて」に設定手順を記載しておりますのでご確認していただくようお願いいたします。
- ・Android OS 3.2 で動作しているアプリケーションの Android OS 4.0.3 上での動作は保証できません。アプリケーションの対応 OS などを ご確認の上、OS バージョンアップを行ってください。

#### ●OS バージョンアップ実行中

・OS バージョンアップ中は、故障の原因になりますので、本端末の電源を切らないでください。

#### ●OS バージョンアップ実行後

- ・OS バージョンアップ後、更新完了通知が自動的に富士通株式会社が運用するサーバへ送信されます。なお、富士通株式会社は送信された 情報を OS バージョンアップ以外の目的には利用しません。
- ・画面が暗くなり、一切の操作ができなくなった場合、OS バージョンアップに失敗した可能性があります。お手数ですがドコモ指定の故障取扱 窓口までご相談ください。
- ・OS バージョンアップ後は携帯電話の設定が一部初期化されます。OS バージョンアップ後、再度設定を行ってください。

## 1. ソフトウェアのバージョンを確認する

- ・ 端末の Android バージョンが『3.2』かつ、ビルド番号が『V28R43A』または『V29R44B』であることを確認します。
  - 『4.0.3』と表示されている場合は、すでに OS バージョンアップ済ですので、以降の作業は必要ありません。
  - ① アプリケーションメニューで「設定」→「端末情報」の順にタップします。

| <b></b> 設定   |                     |  |
|--------------|---------------------|--|
| ◎ 初期設定       |                     |  |
| ▼ 無線とネットワーク  |                     |  |
| - ● 音        | 電心に下が呈電池の使用状況       |  |
| ● 画面         | 法的情報                |  |
| 現在地情報とセキュリティ | 認証                  |  |
| 🛃 アプリケーション   | モデル番号               |  |
| 💭 アカウントと同期   | F-01D               |  |
| 🗰 バックアップと復元  | Androidバージョン<br>3.2 |  |
| ■ ストレージ      | ベースバンドバージョン         |  |
| ▲ 言語と入力      |                     |  |
| 🖐 ユーザー補助     | 2.6.35.7            |  |
| ① 日付と時刻      | ビルド番号<br>V28R43A    |  |
| ① 端末情報       |                     |  |

# 2. microSD カードと端末内部のメモリ空き容量を確認する

- 本端末の内蔵ストレージまたは本端末に挿入されている microSD カードに、1.5GB 以上の空き容量があることを確認します。
  - ① アプリケーションメニューで「設定」→「ストレージ」の順にタップします。

・本端末の内蔵ストレージに保存する場合は、「内蔵ストレージ」に 1.5GB 以上の空き容量があることを確認します。

・microSD カードに保存する場合は、「SD カード」に 1.5GB 以上と内蔵ストレージに 50MB 以上の空き容量があることを確認します。

| <b>設定</b>   |                                                    |
|-------------|----------------------------------------------------|
| 〇 初期設定      |                                                    |
| ▼ 無線とネットワーク | 内蔵ストレージ                                            |
| - ● ● ●     | 승計容量<br>11.5768                                    |
| 0 画面        | 空き容量                                               |
|             | 11.54GB                                            |
| 🛃 アプリケーション  | <b>内蔵ストレージ内データを消去</b><br>内蔵ストレージ内の全データ(音楽、写真など)の消去 |
| 🗘 アカウントと同期  | SDカード                                              |
| 🗰 バックアップと復元 | 合計容量<br>3.68GB                                     |
| 👕 ストレージ     | 空き容量<br>2.45GD                                     |
| ▲ 言語と入力     |                                                    |
| 🖐 ユーザー補助    | SDカードのマウント解除(安全な取り外し)                              |
| ① 日付と時刻     |                                                    |
| ① 端末情報      | USBマスストレージ                                         |

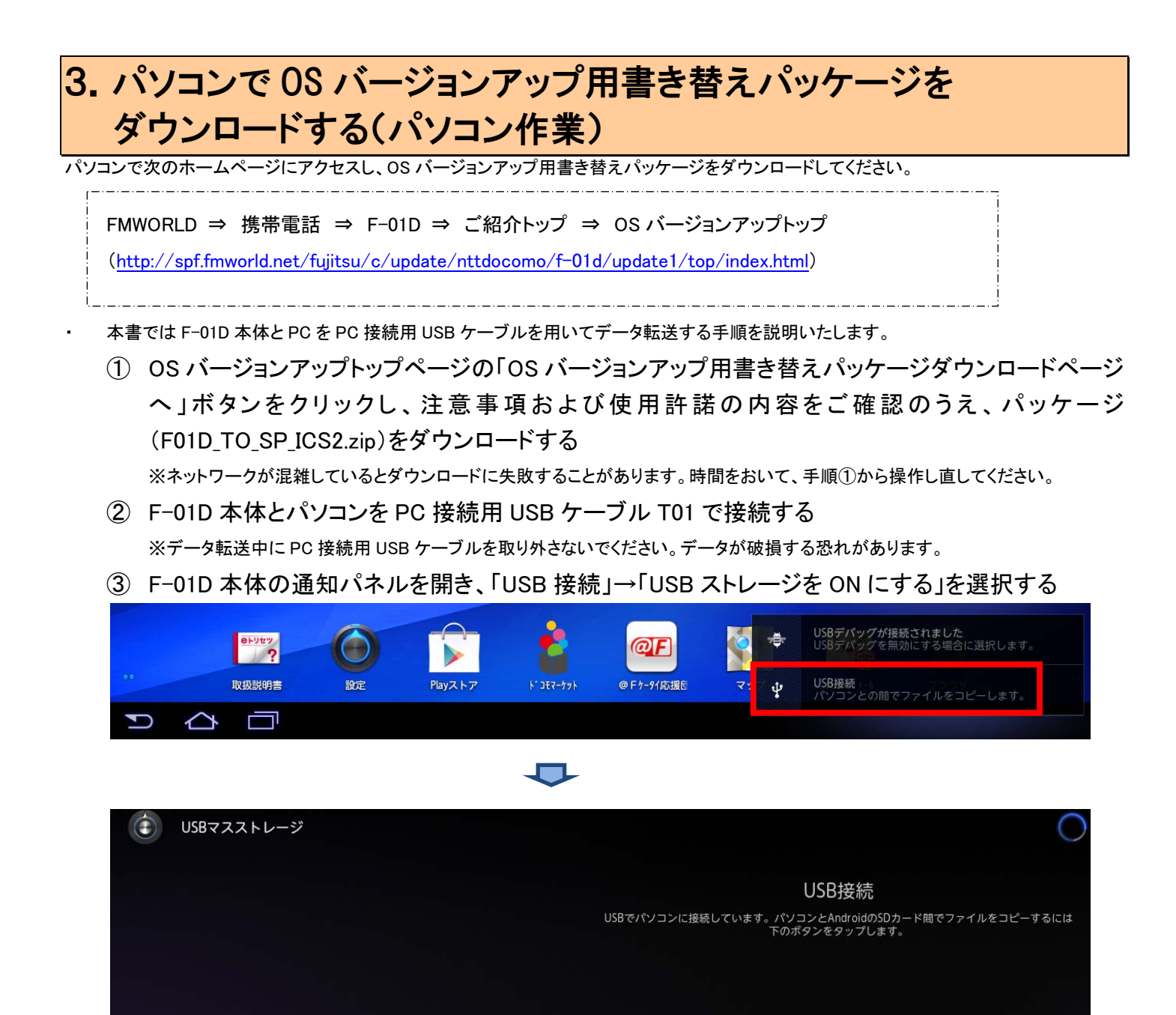

USBストレージをONにする

④ パソコンでダウンロードしたパッケージを解凍する

「F01D\_TO\_SP\_ICS2.enc」ファイルが作成されます。または解凍せずダウンロードしたパッケージ(F01D\_TO\_SP\_ICS2.zip)をダブルク リックして、「F01D\_TO\_SP\_ICS2.enc」ファイルを表示し、直接コピーすることもできます。 ※ 解凍後、ファイル名は変更しないでください。

⑤ パッケージ解凍後に作成されたファイルを、「マイコンピュータ」または「コンピュータ」内にある「リム ーバブルディスク(F-01D本体に挿さっている microSD カードまたは F-01D本体の内蔵ストレー ジ)」「ルートディレクトリ(直下)にコピーする

【リムーバブルディスクについて】

PC上でリムーバルディスクが2つ認識され表示されます。本書ではmicroSDが挿さっている外部ディスクにコピーする手順を示しています。空き容量が十分であれば、内蔵ストレージにコピーしても以降の手順は変わりません。

※"external\_sd"フォルダが存在し、ディスク全体容量が11.56G B のドライブが、内蔵ストレージです。

microSD が挿さっているリムーバルディスクは"external\_sd"フォルダが無いことと、ディスク容量から判断してください。

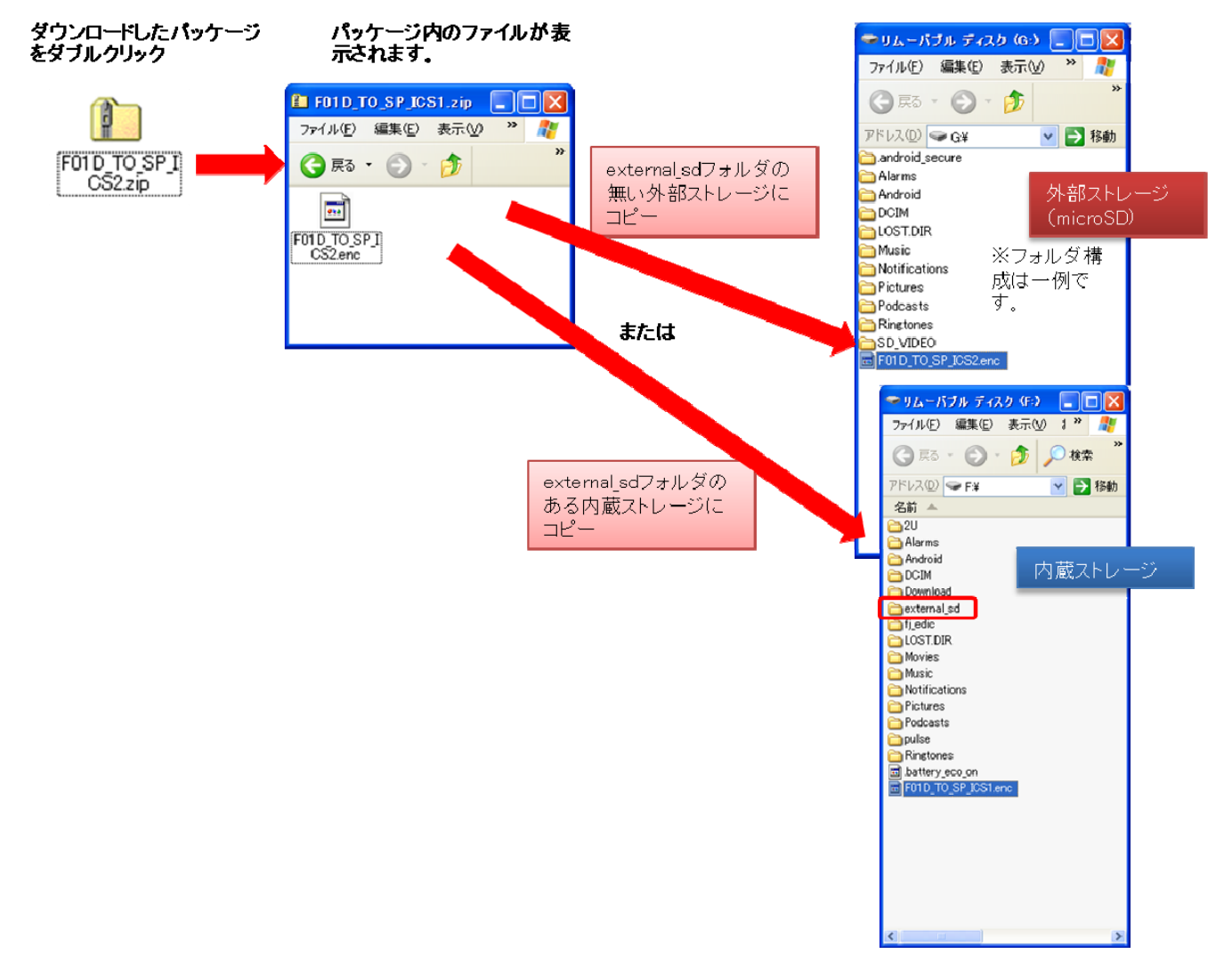

- ⑥ コピーが完了したら、F-01D本体の通知パネルを開き、「USBストレージをOFFにする」を選択する
- ⑦ PC 接続用 USB ケーブル T01 を抜き、パソコンから F-01D 本体を取り外す

## 4. F-01D で OS バージョンアップアプリをダウンロードする

 ここより F-01D 本体に戻り、アプリケーションメニューで「設定」→「アプリケーション」の順にタップし、 「提供元不明のアプリ」にチェックを付けて、注意画面の「OK」をタップします。

|  | 設定                          |                                          |
|--|-----------------------------|------------------------------------------|
|  | ◎ 初期設定                      |                                          |
|  | ▼ 無線とネットワーク                 | アプリケーションの管理                              |
|  | ● ) 音                       | インストール済みアプリケーションを管理/削除する                 |
|  | ● 画面                        | <b>実行中のサービス</b><br>現在実行中のサービスを表示して制御する   |
|  |                             | ストレージ使用状況<br>アプリケーションのストレージ使用状況を表示する     |
|  | 🖄 アプリケーション                  |                                          |
|  | 🗘 アカウントと同期                  | 電池の使用状況                                  |
|  | ₩ バックアップと復元                 | 提供元不明のアプリ<br>サードパーティアプリケーションのインストールを許可する |
|  | 🧂 ストレージ                     | 開発                                       |
|  | A. 言語と入力                    |                                          |
|  | 🖐 ユーザー補助                    |                                          |
|  | ① 日付と時刻                     |                                          |
|  | <ol> <li>i) 端末情報</li> </ol> |                                          |

② F-01D 本体の標準ブラウザで、下記のホームページにアクセスする

※F-01D 標準搭載のブラウザ以外からのアプリダウンロードはサポートしていません。 ブラウザアプリを選択するポップアップが表示される場合は、アプリのダウンロードに失敗する可能性があるので標準ブラウザの【常にこ の操作で使用する】を選択してください。

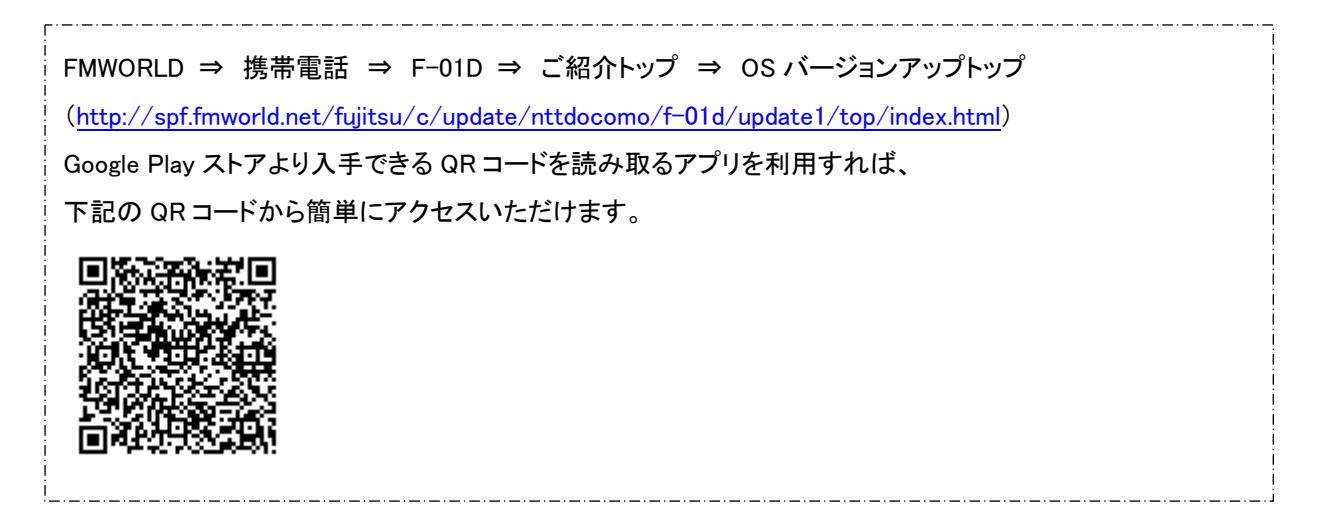

OS バージョンアップトップページの「OS バージョンアップアプリダウンロードページへ」ボタンをタップし、注意事項及び使用許諾の内容を ご確認の上、アプリケーションをダウンロードする

「OS バージョンアップ用書き替えパッケージのダウンロード」ページの説明に従って、OS バージョンアップアプリをダウンロードします。

③ 画面右下の アイコンをタップして「F01D\_SWUpdater02.apk ダウンロード完了」と表示されていること を確認したら、画面左下の アイコンをタップします。

「0%」と表示されている場合は、ダウンロード中ですので、しばらくたってから再度ご確認ください。

|        | Copyright 1994-2013 FUJITSU | F01D_SWUpdater02.apk<br>ダウンロード完了 |   |       | × |
|--------|-----------------------------|----------------------------------|---|-------|---|
| り<br>ひ |                             | \$ <del>.</del>                  | Ţ | 16:17 |   |

④ アプリケーションメニューで「ダウンロード」をタップします。

|            | すべて    | マイアプリ             | ↓Ξ ソート 💼 ショップ                                              |
|------------|--------|-------------------|------------------------------------------------------------|
|            | 7672   | Latitude          | メウンロード         My docomo ア         ドコモ海外利用         ホーム画面切進 |
| $\bigcirc$ | Backup | (((し)))<br>エリアメール |                                                            |
| 0          |        |                   |                                                            |
|            |        |                   |                                                            |
|            |        |                   |                                                            |
|            |        |                   |                                                            |
|            |        |                   |                                                            |
|            |        |                   |                                                            |

⑤ 「F01D\_SWUpdater02.apk」をタップします。

|        | すべて            | マイアプリ                                                                                                    | ↓Ξ ソート 💼 ショップ |
|--------|----------------|----------------------------------------------------------------------------------------------------|---------------|
|        | JUTA<br>Backup | レatitude       ナビ       デウンロード       My docome         グウンロード       ビビア       My docome         グウンロード       ・       ・       ・         ダウンロード       ・       ・       ・       ・         グウンロード       ・       ・       ・       ・         グウンロード       ・       ・       ・       ・       ・         グウンロード       ・       ・       ・       ・       ・       ・       ・       ・       ・       ・       ・       ・       ・       ・       ・       ・       ・       ・       ・       ・       ・       ・       ・       ・       ・       ・       ・       ・       ・       ・       ・       ・       ・       ・       ・       ・       ・       ・       ・       ・       ・       ・       ・       ・       ・       ・       ・       ・       ・       ・       ・       ・       ・       ・       ・       ・       ・       ・       ・       ・       ・       ・       ・       ・       ・       ・       ・       ・       ・       ・       ・       ・       ・       ・       ・       ・       ・       ・       ・       ・       ・< |               |
|        |                | spf.fmworld.net<br>完了 110KB                                                                                                    | 18:44         |
|        |                | サイズ順                                                                                                    |               |
|        |                |                                                                                                    |               |
|        |                |                                                                                                    |               |
|        |                |                                                                                                    |               |
|        |                | • 6 3 0 × 1 • 5 = 1 = 2 2 1 = 0                                                                                                    |               |
| り<br>ひ |                |                                                                                                    | ¥ 👼 19:51 📚 🖻 |

⑥ 「インストール」をタップします。

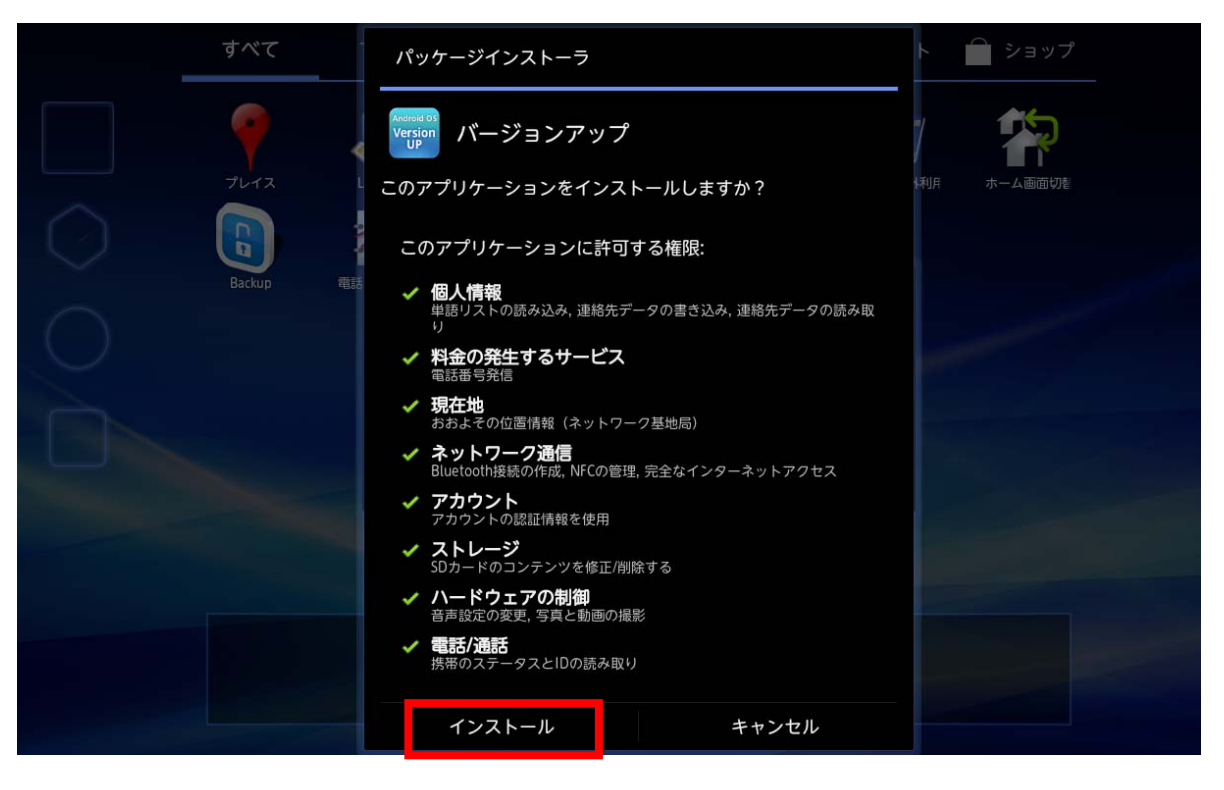

⑦「完了」をタップします。

|   | すべて         |                                                   | ↓Ξ ソート 📄 ショップ               |
|---|-------------|---------------------------------------------------|-----------------------------|
|   | שיי<br>דערג | Latitude                                          | My docomo ア ドコモ海外利用 ホーム画面切を |
| 0 | Backup      | (((い))) ・・・・・・・・・・・・・・・・・・・・・・・・・・・・・・・・          | Android OS<br>Version       |
| Q |             | Android os<br>Version<br>UP<br>✓ アプリケーションをインストールし | ました                         |
| U |             | 開く                                                | 完了                          |
|   |             |                                                   |                             |
|   |             | 22 Auf mil ***********************************    |                             |
|   |             | * 6 5 0 × 1 × 5 = 1 = 2 5 4 4                     |                             |

⑧ アプリケーションメニューに「バージョンアップ」というアイコンがあることを確認します。

|            | すべて    | マイアプリ    |                              |                             |                                         | ↓≣ ソート  | 🏛 ショップ  |  |
|------------|--------|----------|------------------------------|-----------------------------|-----------------------------------------|---------|---------|--|
|            |        | Latitude | <b>الم</b>                   | ダウンロード                      | My<br>docomo<br>My docomo 77            | ドコモ海外利用 | ホーム画面切を |  |
| $\bigcirc$ | Backup | 電話帳コピーッ  | (((())))<br>IN7X-K<br>IV7X-K | <del>8トリセッ</del> ?<br>取扱説明書 | Android 05<br>Version<br>New<br>パージョンアン |         |         |  |
| 0          |        |          |                              |                             |                                         |         |         |  |
|            |        |          |                              |                             |                                         |         |         |  |
|            |        |          |                              |                             |                                         |         |         |  |
|            |        |          | •                            | < 14 : 43                   |                                         |         |         |  |

# 5. アップデートを開始する

- ・ OS バージョンアップアプリは、OS バージョンアップ用ファイルをダウンロードしてから、OS バージョンアップを開始します。
- アプリケーションメニューで「設定」→「端末情報」→「端末の状態」の順にタップし、電池残量を 確認します。
  - ・電池残量が 50%未満の場合は、AC アダプタを接続し 50%以上になるまで充電します。
  - ・電池残量が 50%以上でも、本端末と AC アダプタを接続して充電を行いながら実行することをお勧めします。

| 設定                                                 | 端末の状態                          |  |
|----------------------------------------------------|--------------------------------|--|
| 初期設定                                               | 電池の状態                          |  |
| ▼ 無線とネットワーク                                        | 5.44-+<br>電池残量<br>64%          |  |
| • ● ● 面                                            | 電話番号                           |  |
| <ul> <li>現在地情報とセキュリティ</li> <li>アプリケーション</li> </ul> | ネットワーク<br><sup>不明</sup>        |  |
| ⊖ アカウントと同期                                         | モバイルネットワークの種類<br><sup>不明</sup> |  |
| <b>Ⅲ</b> バックアップと復元                                 | サービスの状態<br>体止中または使用不可          |  |
| A 言語と入力                                            | ローミング<br>ローミングなし               |  |
| 🖐 ユーザー補助                                           | モバイルネットワークの状態<br><sup>切断</sup> |  |
| <ul> <li>日付と時刻</li> <li>一 供去情報</li> </ul>          | IMEI                           |  |
| 0 喻不同報                                             |                                |  |

② アプリケーションメニューで「バージョンアップ」をタップします。

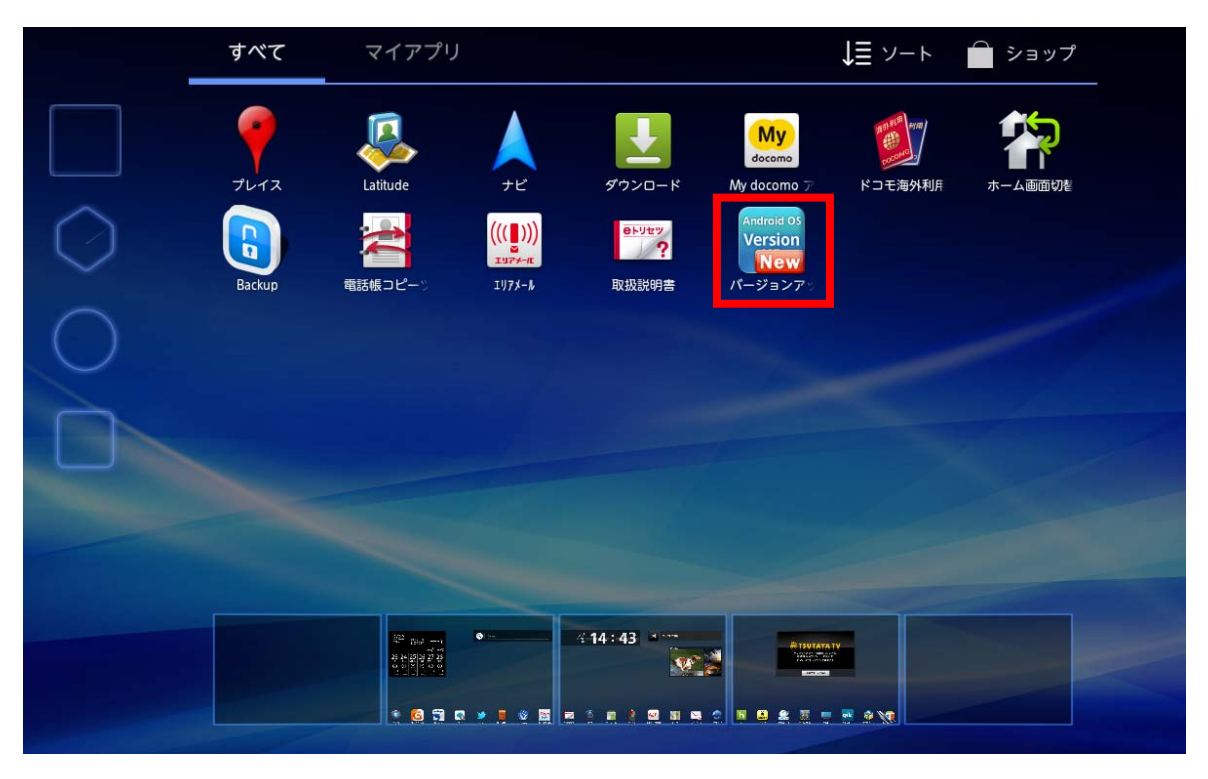

- ③ OS バージョンアップ用ファイル(画面上では「アップデートパッケージ」と表記)の保存先を選択します。 ・「現在の保存先を変更せず、再開します」をタップします。
  - ・ダウンロードした OS バージョンアップ用ファイルは、手順⑧の操作で削除されます。 ※本手順の画面イメージは OS バージョンアップ用ファイルを外部メモリに保存した場合で内蔵ストレージに保存した場合は『現在の保 存先は本体メモリです』と表示されますが、「現在の保存先を変更せず、再開します」をタップします。

※「保存先を本体メモリに変更し、最初からやり直します」を選択すると、Wi-Fi 経由で OS バージョンアップ用ファイルをダウンロードす る案内が出ます。そのまま従う場合は、OS バージョンアップトップページの F-01D 本体から行う方法の手順書の注意事項と手順5以降 を参照し、実施してください。PC でダウンロードしたファイルを使用する場合は、キャンセルし、本書の手順3からやり直してください。 ※状況によりバージョンアップ作業が失敗する場合がありますが、失敗の原因を解決し、再度手順5のバージョンアップアプリの起動 からやり直して下さい。

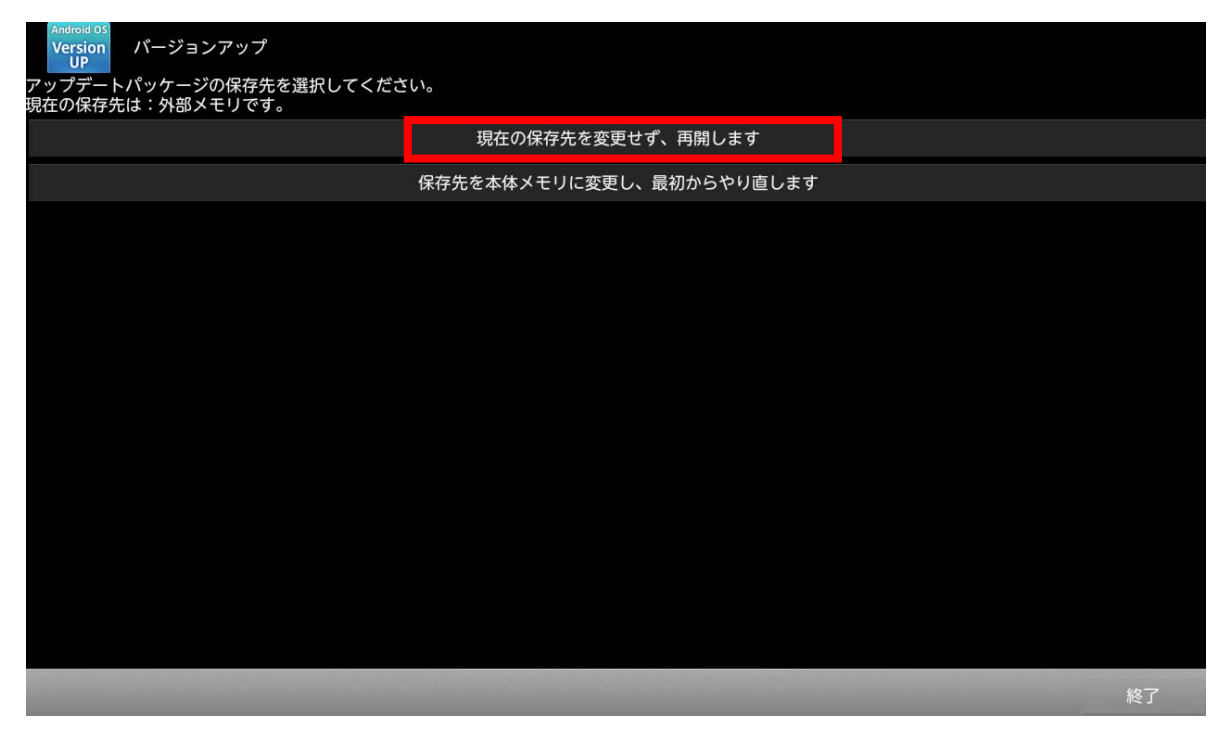

④「バージョンアップを開始する」をタップします。

OS バージョンアップ用ファイルのダウンロードが開始されます。

| Android OS<br>Version バージョンアップ<br>UP       |               |  |
|--------------------------------------------|---------------|--|
| バージョンアップ用ファイルが存在しています。<br>バージョンアップを開始しますか? |               |  |
|                                            |               |  |
|                                            |               |  |
|                                            |               |  |
|                                            |               |  |
|                                            | バージョンアップを開始する |  |
|                                            |               |  |
|                                            |               |  |
|                                            |               |  |
|                                            |               |  |
| キャンセル                                      |               |  |

⑤ 注意事項を確認し、すべての項目にチェックを付けてから、「開始」をタップします。

| Andre<br>Ver | ee 05<br>sion バージョンアップ<br>IP                                             |        |
|--------------|--------------------------------------------------------------------------|--------|
| 下記注          | <b>蒙事</b> 項を確認し、すべての項目にチェックをつけてから、「開始」をタップします。                           |        |
| 1            | バージョンアップはお客様の責任において実施してください。                                             |        |
| 4            | バージョンアップを行なうと、以前のバージョンに戻すことは出来ません。                                       |        |
| ~            | バージョンアップを実行する前に、データのバックアップをお勧めいたします。重要な内容はメモを取るなどして保管してください。             |        |
| ×            | 著作権保護のためバックアップ/レストアができない場合があります。お客様のデータに関しては当社としては責任を負いかねますので<br>了承ください。 | あらかじめご |
| 1            | バージョンアップ中は、絶対に本体の電源をOFFにしないでください。                                        |        |
|              |                                                                          |        |
|              |                                                                          |        |
|              | 開始                                                                       | キャンセル  |

⑥ バージョンアップを行うために再起動を実施します。

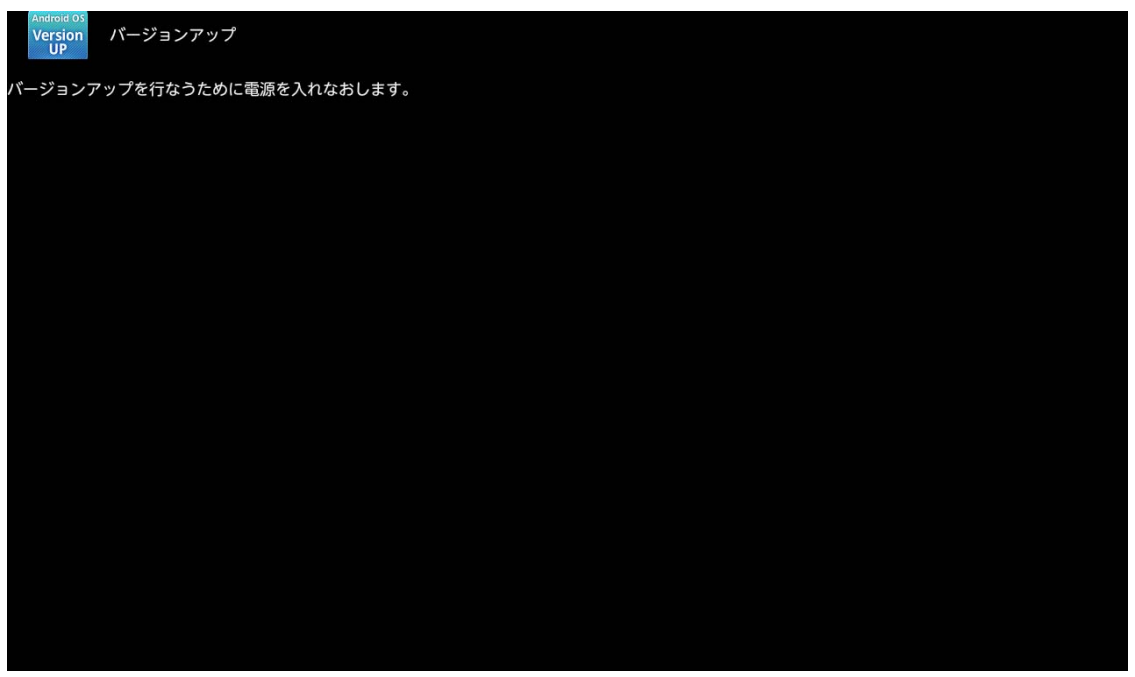

⑦「SD Downloader」画面が表示されて OS バージョンアップが開始されます。(所要時間:約10分)。

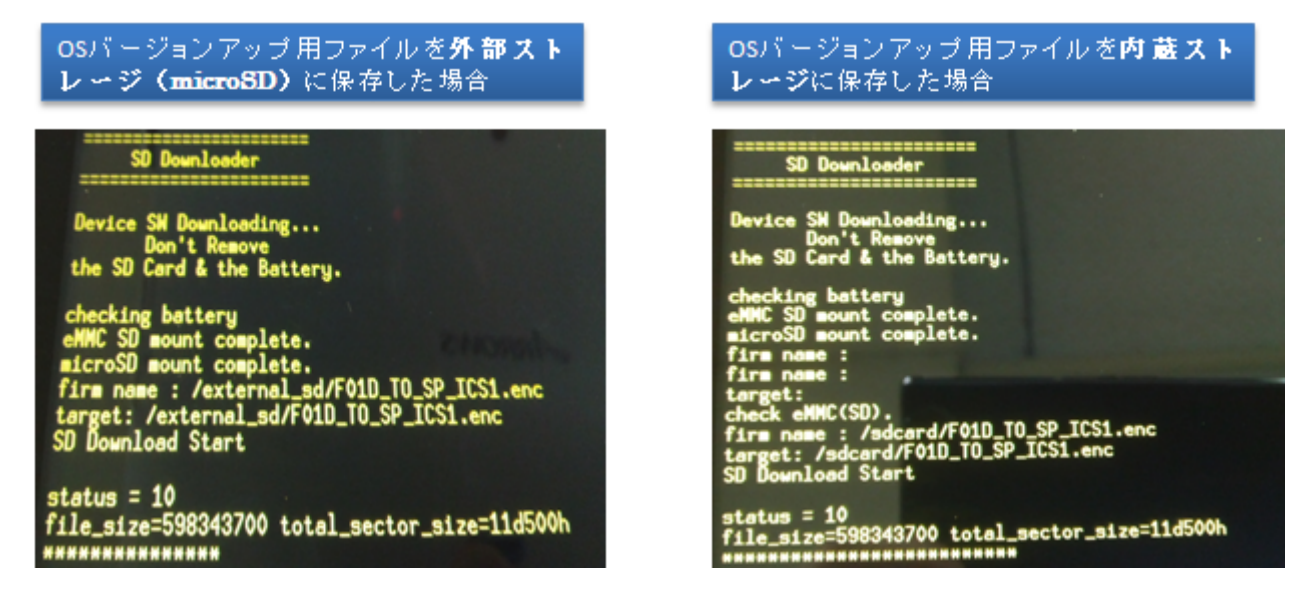

・OS バージョンアップが完了すると本端末が自動的に再起動します。

※OS バージョンアップ完了後、アプリの最適化(アップデート)が行われるため、時間を要する場合があります。

⑧ ロック画面が表示されている場合はロックを解除します。「ソフトウェア更新通知」画面で「OK」をタップします。

| 🤷 ソフトウェア更新通知                                                                                                    |  |
|----------------------------------------------------------------------------------------------------|--|
| ソフトウェア更新が完了しました。<br>お客様の携帯電話を快適にご利用いただくために完了通知をサーバへ送信します。<br>完了通知を送信するためにパケット通信料金が発生する可能性があります。<br>圏外などの条件によって完了通知が遅れる場合があります。 |  |
|                                                                                                    |  |
|                                                                                                    |  |
|                                                                                                    |  |
|                                                                                                    |  |
|                                                                                                    |  |
|                                                                                                    |  |
| ок                                                                                                    |  |
|                                                                                                    |  |
|                                                                                                    |  |
|                                                                                                    |  |
|                                                                                                    |  |
|                                                                                                    |  |
|                                                                                                    |  |
|                                                                                                    |  |

# 6. ソフトウェアがバージョンアップされたことを確認する

・ 本端末の Android バージョンが『4.0.3』になっていることを確認します。

① アプリケーションメニューで「設定」→「端末情報」の順にタップします。

| 設定                 |                                                                 |
|--------------------|-----------------------------------------------------------------|
| 會 電池               |                                                                 |
|                    |                                                                 |
| アプリケーション<br>ユーザー設定 | 端末の状態<br>電話番号、電波状態など                                            |
| 💭 アカウントと同期         | 法的情報                                                            |
| ● 位置情報サービス         |                                                                 |
| ≙ セキュリティ           | モデル番号                                                           |
| 🥂 言語と入力            | F-010                                                           |
|                    | Androidパージョン<br>4.0.3                                           |
| <u> </u>           | ペースパンドバージョン                                                     |
| ① 日付と時刻            | C_L1_048                                                        |
| 业 ユーザー補助           | カーネルバージョン<br>3.0.21-00002-OMAP-Android<br>build@PRINNERGY019 #2 |
| { } 開発者向けオプション     | ビルド番号                                                           |
| ① 端末情報             |                                                                 |

# 7.0S バージョンアップアプリをアンインストールする

- ・ OS バージョンアップ完了後、不要になった OS バージョンアップアプリをアンインストールします。
  - ① アプリケーションメニューで「設定」→「アプリケーション」の順にタップします。
  - ② 「バージョンアップ」をタップします。

| <b>二</b> 。 設定               |                               | I |
|-----------------------------|-------------------------------|---|
| ● 電池                        |                               |   |
|                             |                               |   |
| 🕺 アプリケーション                  |                               |   |
| ユーザー設定                      | P media20<br>m20 9.50MB       |   |
| 🗲 アカウントと同期                  | Promotion パージョンアップ<br>Version |   |
| ● 位置情報サービス                  | 208KB                         |   |
| ● セキュリティ                    |                               |   |
| A. 言語と入力                    |                               |   |
| ⊙ バックアップとリセット               |                               |   |
| システム                        |                               |   |
| <ul> <li>〇 日付と時刻</li> </ul> |                               |   |
| 🖐 ユーザー補助                    |                               |   |
|                             | の新ストレージ                       |   |
| ① 端末情報                      | 108MB使用中 1.8GB空き              |   |
|                             |                               |   |

③ 「アンインストール」をタップし、「OK」をタップします。

| 設定                          | -                         |                   |
|-----------------------------|---------------------------|-------------------|
| 會 電池                        | <b>アプリケーション</b>  アプリ情報    |                   |
|                             | (15-25-ンフップ               |                   |
| 🙍 アプリケーション                  | Version<br>UP<br>バージョン1.0 |                   |
| ユーザー設定                      | 強制停止                      | アンインストール          |
| 🗲 アカウントと同期                  | メモリ                       |                   |
| ● 位置情報サービス                  | 合計                        | 208КВ             |
| △ セキュリティ                    | アプリケーション<br>SDカードアプリ      | 208КВ<br>0.00В    |
| 🥂 言語と入力                     | データ                       | 0.00B             |
| ⑦ バックアップとリセット<br>システム       | <b>内蔵ストレージ</b><br>データを消去  | 0.00B<br>50カードに移動 |
| <ul> <li>① 日付と時刻</li> </ul> | キャッシュ                     |                   |
|                             | キャッシュ                     | 0.00B             |
| ● ユーザー補助                    |                           |                   |
| { } 開発者向けオプション              | デフォルトでの起動                 |                   |
|                             | 設定されていません。                |                   |

④「アンイストールが完了しました。」と表示されたら、「OK」をタップします。

⑤ 再度、アプリケーションメニューで「ダウンロード」をタップします。

|   | すべて                                        | マイアプリ           |                            |                    |                                                         | ↓≣ ソート  | ■ショップ                  |  |
|---|--------------------------------------------|-----------------|----------------------------|--------------------|---------------------------------------------------------|---------|------------------------|--|
| T |                                            | Latitude        | <b>ل</b><br>۲Ľ             | <u>ب</u><br>۶۹۵۰-۴ | My<br>docomo<br>My docomo 77                            | ドコモ海外利用 |                        |  |
|   | Backup                                     | 電話帳コピーツ         | <u>●▶りセッ</u><br>?<br>取扱説明書 | カレンダー              | Document View                                           | 56LLAZ# | You<br>Tube<br>YouTube |  |
|   | (((【】))))<br><b>™</b><br>™7×-/E<br>ĽJ7×-/E | Flash Player Se | TSUTAYA TV                 | DIXIM              | 楽<br>②<br>天<br>楽<br>ス<br>大<br>・<br>、<br>※<br>天<br>オークショ | JOOKEY  |                        |  |
|   |                                            |                 |                            |                    |                                                         |         |                        |  |
|   |                                            |                 |                            |                    |                                                         |         |                        |  |
|   |                                            |                 |                            | -2 16 : 35         |                                                         |         |                        |  |
|   |                                            |                 |                            |                    |                                                         |         |                        |  |

⑥ 「F01D\_SWUpdater02.apk」にチェックを付け、画面右上の

| ✓ 売了 選択済み: 1/1件 |                                                                                                    | < | Û |
|-----------------|----------------------------------------------------------------------------------------------------|---|---|
|                 | Latitude       シェビ       シェジ       シェジ |   |   |
|                 |                                                                                                    |   |   |

⑦ アプリケーションメニューで「設定」→「セキュリティ」の順にタップし、「提供元不明のアプリ」のチェックを外します。

| 設定                       |                                             |  |
|--------------------------|---------------------------------------------|--|
| ● 電池                     |                                             |  |
| // NX!エコ                 | · · · · · · · · · · · · · · · · · · ·       |  |
| 🛃 アプリケーション               | バスワードを表示する                                  |  |
| ユーザー設定                   | ID/パスワード管理                                  |  |
| 🗘 アカウントと同期               | <b>パスワードマネージャー</b><br>IDやパスワードなどの認証情報を設定します |  |
|                          | デパイス管理                                      |  |
| ● セキュリティ                 | <b>デバイス管理機能の選択</b><br>デバイス管理機能を表示または無効にします  |  |
| <u>A.</u> 言語と入力          | 提供元不明のアプリ                                   |  |
|                          | リートハーティ級アノリのインストールと計画する                     |  |
| システム                     |                                             |  |
| ① 日付と時刻                  | 信頼できるCA証明書を表示する                             |  |
|                          | <b>SDカードからインストール</b><br>証明書をSDカードからインストールする |  |
| { } 開発者向けオプション           |                                             |  |
| <ol> <li>端末情報</li> </ol> | 証明書をすべて削除する                                 |  |
|                          |                                             |  |

## ≪参考≫ 代表的なデータのバックアップ/リストアについて

連絡先データ、SMS、sp モードメールを microSD カードにバックアップ/リストアする手順をご説明いたします。

OS バージョンアップは F-01D 本体データを残したまま行うことができますが、

万が一のトラブルに備え、OS バージョンアップを実行する前に、F-01D 本体データのバックアップをおすすめいたします。

## <u>データのバックアップ</u>

■連絡先データ

(1) # アプリ →「連絡先」→ →「インポート/エクスポート」→「SD カードにエクスポート」→「OK」

### ■sp モードメール

- ・ 受信メール、送信メール、未送信メールはフォルダごとにバックアップすることをおすすめします。
- (1) アプリ →「sp モードメール」→「受信メール」、「送信メール」、「未送信メール」のいずれかをタップ する
- 保存したいメールが入ったフォルダをタップする
   ※「未送信メール」を保存する場合は、タップ不要です。
- ③ ■→「ページ内全選択」をタップする ※ 複数のページがある場合は、ページごとに保存してください。
- ④「SD ヘコピー」→「eml(バックアップ用)」→「上へ」をタップする
- ⑤ 保存先フォルダをタップする
- ⑥ 「⊐ピー」→ГОК」

■連絡先データ

① **■ アプリ** →「連絡先」→ **■** →「インポート/エクスポート」→「SD カードからインポート」 アカウントは docomo アカウントで登録されます。

端末に追加でアカウントを設定している場合、アカウントの選択画面が表示されますので、登録先アカウントを選択してください。

- ■sp モードメール
  - ① **# アフリ** → 「sp モードメール」→ **===**→ 「取り込み」をタップする
  - ② 取り込み先をタップする

※受信メール、送信メールは「インポート」に復元されます。 未送信メールは「未送信 BOX」に復元されます。

- ③ 「上へ」をタップする
- ④ 復元したいデータが入っているフォルダをタップする
- ⑤ Ⅲ→「全選択」→「取り込み」→「OK」

## ≪参考≫ OS バージョンアップパッケージをダウンロードする際のブラウザについて

ブラウザアプリが複数選択できる状態にある場合、OS バージョンアップアプリのダウンロードに遷移できないことがあります。F-01D 標準搭載のブラウザ以外からアプリダウンロードはサポートしていないため、以下の手順に従い、標準ブラウザの設定を実施してください。

OS バージョンアップサイトにアクセスする際、ブラウザを選択するポップアップが表示される場合 ブラウザを選択するポップアップが表示されることを確認後、"常にこの操作で使用する"にチェックを 入れブラウザをタップする。

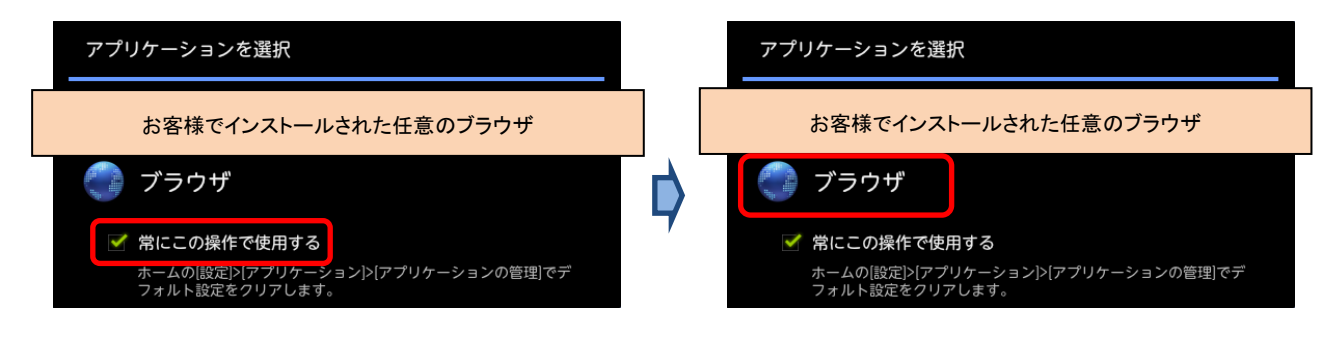

- OS バージョンアップサイトにアクセスする際、ブラウザを選択するポップアップが表示されない場合 標準搭載以外のブラウザを常用している可能性があるため、お客様でインストールされた任意のブラ ウザの設定確認および標準搭載のブラウザへの設定を実施する手順を以下でご説明いたします。
  - ① アプリケーションメニューで「設定」→「アプリケーション」→「アプリケーションの管理」をタップする。

| ◎ 初期設定       |                                                 |
|--------------|-------------------------------------------------|
| ▼ 無線とネットワーク  | アプリケーションの管理                                     |
| • ● 音        | インストール済みアプリケーションを管理/相除する                        |
| <b>O</b> 00  | 実行中のサービス<br>現在興行中のサービスを表示して制鮮する                 |
| 現在地情報とセキュリティ | ストレージ使用状況<br>アプリケーションのストレージ使用状況を表示する            |
| 🛃 アプリケーション   | 電池使用量                                           |
| 🗘 アカウントと同期   | 電池の使用状況                                         |
| 🗰 バックアップと復元  | <b>提供元不明のアプリ</b><br>サードパーティアプリケーションのインストールを許可する |
| ■ ストレージ      | 開発<br>アプリケーション(0発オブション                          |
| ▲ 言語と入力      |                                                 |
| 🖐 ユーザー補助     |                                                 |
| ① 日付と時刻      |                                                 |
| ① 端末情報       |                                                 |

② ダウンロード済みタブから「[お客様が常用しているブラウザ]」をタップする。

| 會 電池           |                          |
|----------------|--------------------------|
| DIIXI          |                          |
| 🙍 アプリケーション     | ダウンロード泉水 307ード上 第11中 すべて |
| ユーザー設定         | F media2U<br>9.18MB      |
| 🗘 アカウントと同期     |                          |
|                | ※お客様で常用している任意のブラウザ       |
| ≙ セキュリティ       |                          |
| ▲ 言語と入力        |                          |
| ① バックアップとリセット  |                          |
| システム           |                          |
| ① 日付と時刻        |                          |
| 🖐 ユーザー補助       |                          |
| { } 開発者向けオプション |                          |
| ① 端末情報         | 106MB使用中<br>1.8GB生き      |

③「デフォルトでの起動」の「設定を消去」をタップする

| () RZ                                                              |                                                      |                 |  |  |
|--------------------------------------------------------------------|------------------------------------------------------|-----------------|--|--|
| ◎ 初期設定                                                             | アプリケーションの管理。アプリケ                                     |                 |  |  |
| ▼ 無線とネットワーク                                                        |                                                      |                 |  |  |
|                                                                    | 強制停止                                                 | アンインストール        |  |  |
| ① 西南                                                               | メモリ                                                  |                 |  |  |
|                                                                    | 合計                                                   | 24.95MB         |  |  |
| 現在地情報とセキュリティ                                                       | アプリケーション                                             | 24.62MB         |  |  |
| 🔄 アプリケーション                                                         | データ<br>SDカード                                         | 336KB<br>8.00KB |  |  |
| 🗘 アカウントと同期                                                         | データを消去                                               | SDカードに移動        |  |  |
| Ⅲ バックアップと復元                                                        | キャッシュ                                                |                 |  |  |
| ■ ストレージ                                                            | キャッシュ                                                | 12.00KB         |  |  |
| -<br>-<br>-<br>-<br>-<br>-<br>-<br>-<br>-<br>-<br>-<br>-<br>-<br>- |                                                      | キャッシュを消去        |  |  |
| ₩. ¬_+f_258b                                                       | デフォルトでの起動                                            |                 |  |  |
|                                                                    | 特定の操作で使用する既定アプリケーションとして放定されてい <del>**</del><br>設定を消去 |                 |  |  |
| <ul><li>① 日付と時刻</li></ul>                                          |                                                      |                 |  |  |
| ⑥ 端末情報                                                             |                                                      |                 |  |  |

④ 再度 OS バージョンアップアプリのダウンロードを実施し、前述に記載されている「■OS バージョン アップサイトにアクセスする際、ブラウザを選択するポップアップが表示される場合」と同様の動作 を実施する。